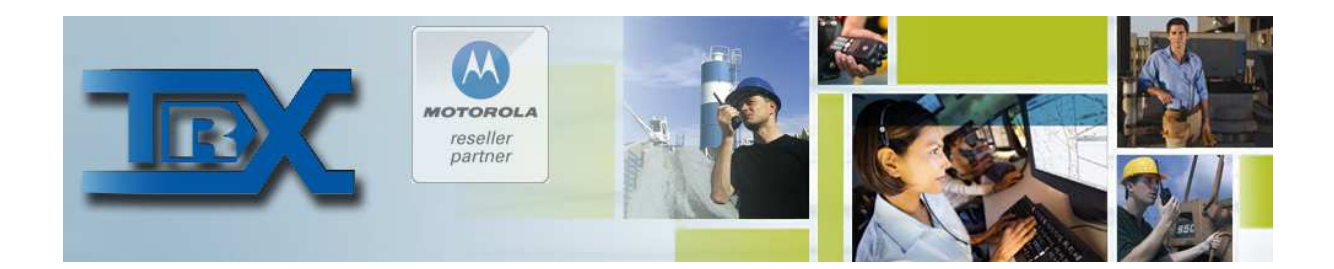

## Klient SGM5E VoIP

Interfejs użytkownika do zdalnego sterowania radiotelefonem Motorola SGM5ES VoIP

# INSTRUKCJA OBSŁUGI

© TRX S.C. 14.04.2015

TRX S.C. 15-743 Białystok, ul. Wierzbowa 8 tel. (0-prefix-85) 662 88 11 fax. (0-prefix-85) 662 88 10 www.trx.pl

## Zastosowanie

ZASTOSOWANIE:

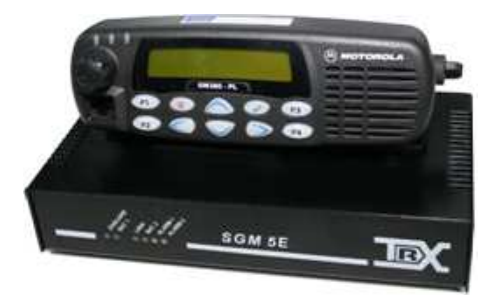

Klient SGM5E w wersji GM360

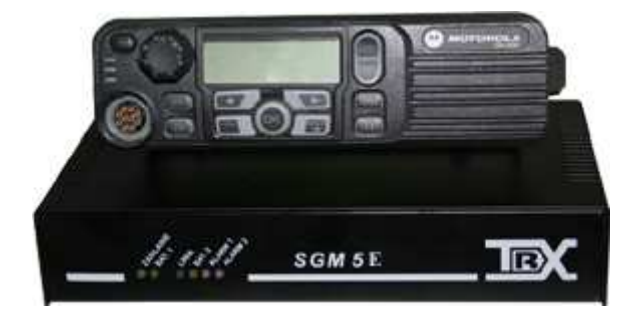

Klient SGM5E w wersji DM3600

Charakterystyka urządzenia

Klient SGM5E VoIP jest interfejsem użytkownika przystosowanym do pracy ze zdalnym sterowaniem SGM5ES VoIP, które pozwala na sterowanie radiotelefonem Motorola (GM360, GM380, GM1280 oraz DM3600) poprzez sieć IP oraz wydzielone łącza TCP/IP (bez użycia komputera).

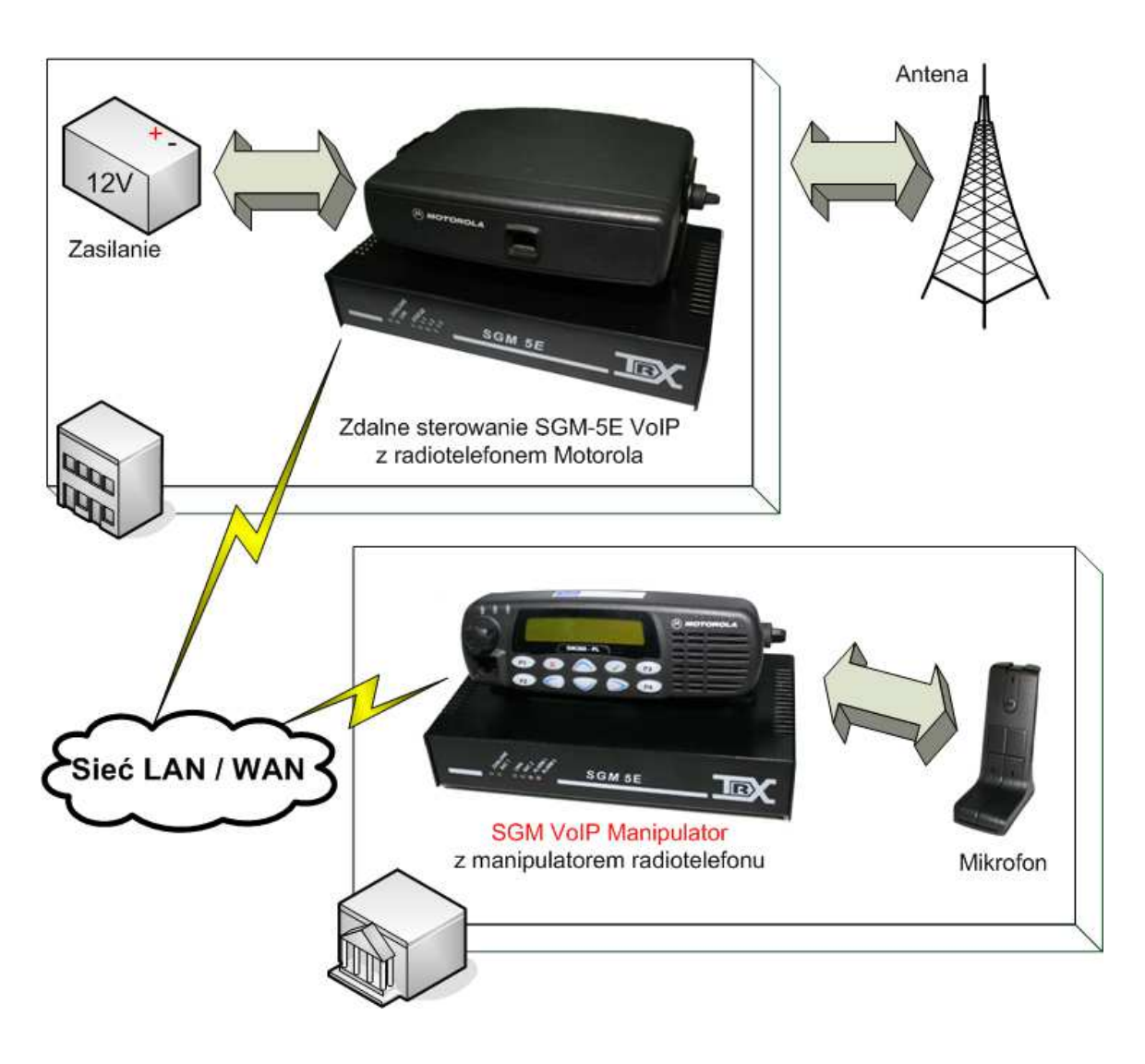

Schemat połączenia zdalnego sterowania SGM5E z Klientem SGM5E VoIP przedstawia rysunek poniżej:

Pod pojęciem sterowanie radiotelefonem kryje się możliwość nadawania i odsłuchiwania sygnału audio z danego radia oraz odczyt zawartości wyświetlacza radia.

Minimalna zalecana przepływność łącza sieciowego to wartość od 100kb/s, natomiast przy zastosowaniu kompresji SPEEX do 64kb/s w obydwie strony przy wyłączonej kompresji sygnału audio. Istotna jest również stała wartość opóźnienia pakietów w danej sieci (ping).

## OPIS ZŁĄCZ I SYGNALIZATORÓW URZĄDZENIA KLIENT SGM5E VOIP

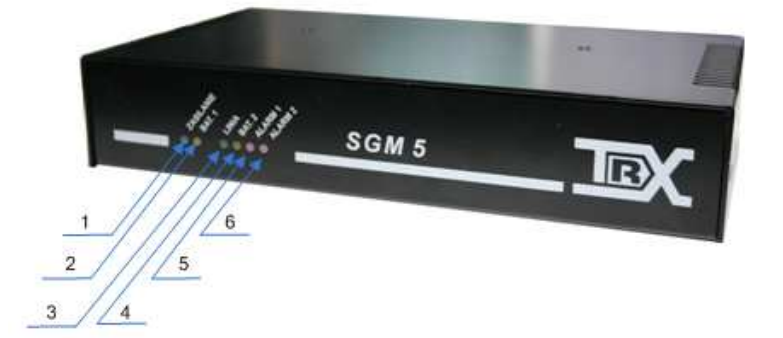

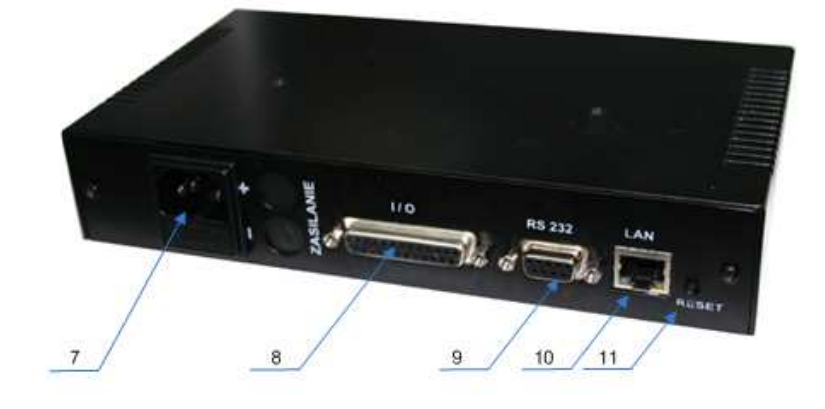

Klient SGM5E VoIP.

- 1 sygnalizacja zasilania
- 2 obecność łącza (LAN/WAN)
- 3 sygnalizacja komunikacji
- 4 kontrolka sygnalizacyjna rezerwowa
- 5 kontrolka sygnalizacyjna rezerwowa
- 6 kontrolka sygnalizacyjna rezerwowa
- 7 gniazdo zasilania 230V AC
- 8 gniazdo wejść i wyjść stanów logicznych oraz stanów alarmowych (DB-25)
- 9 serwisowa magistrala komunikacyjna RS-232
- 10 gniazdo do komunikacji między urządzeniami sieciowymi (LAN/WAN) (RJ-45)

11 – reset służy do zrestartowania urządzenia, ale również do przywrócenia ustawień fabrycznych ("Factory Reset"). Aby przywrócić ustawienia fabryczne należy:

- przy podłączonym urządzeniu do sieci LAN/WAN lub komputera odłączyć zasilanie z urządzenia następnie nacisnąć i przytrzymać przycisk reset
- podłączyć zasilanie i trzymać przycisk (do momentu gdy słychać będzie 3 piknięcia oraz kilkanaście sekund później 2 piknięcia) następnie należy zwolnić przycisk reset

## PODŁĄCZENIE MANIPULATORA SGM VOIP

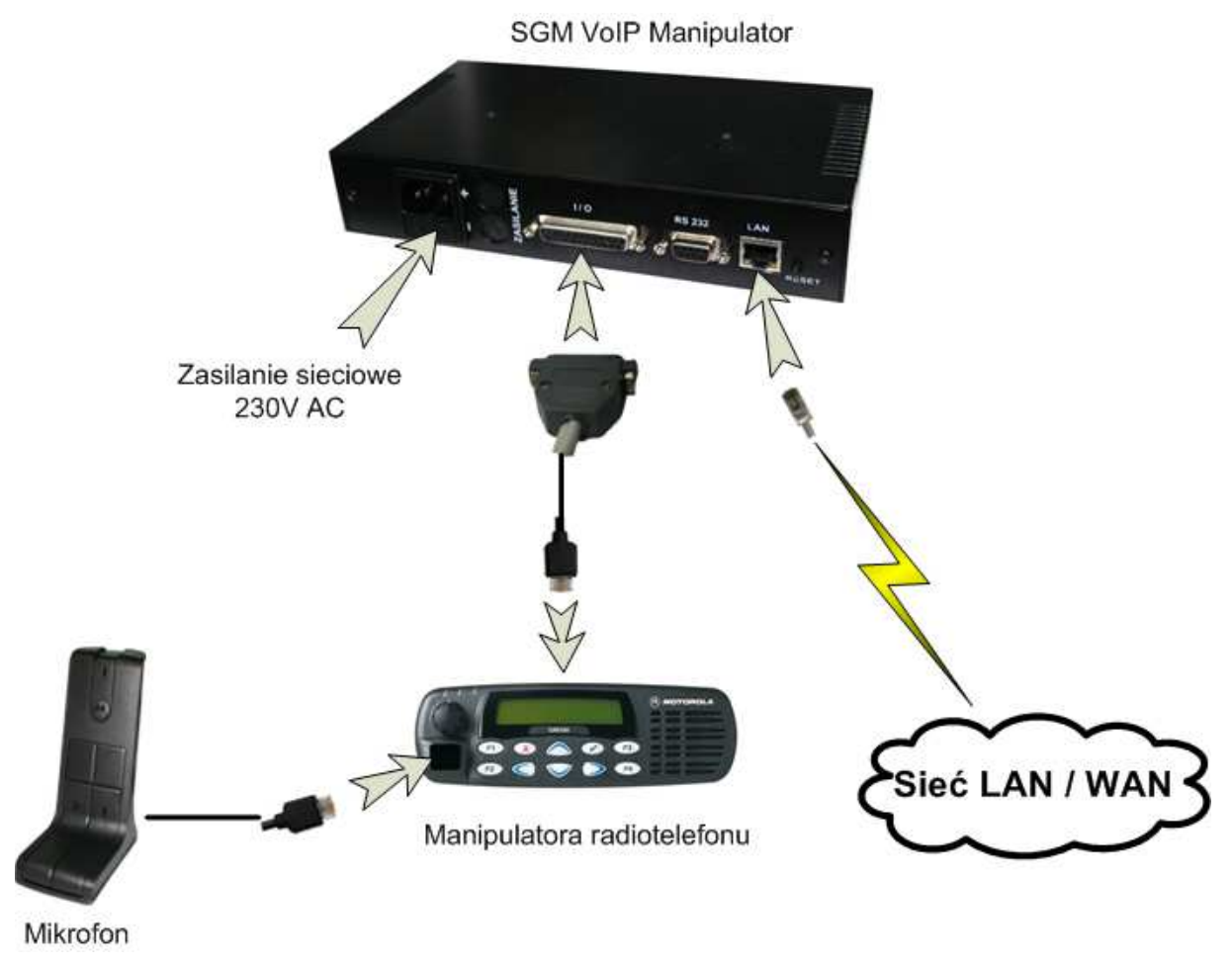

Sposób podłączenia Manipulatora SGM VoIP na przykładzie GM360.

Manipulator SGM VoIP zasilany jest napięciem 230V AC.

Urządzenie opcjonalnie może posiadać zaciski akumulatora (do zasilania awaryjnego) oraz wyjście do rejestratora (DB-25 pin 15 oraz GND pin 1).

## Instalacja i konfiguracja

Przewód łączący Manipulator SGM VoIP z manipulatorem radiotelefonu jest dostarczony przez producenta.

Manipulator SGM VoIP z siecią Ethernet (LAN/WAN) należy połączyć kablem typu "skrętka" cat. 5E lub wyższej zgodnie ze specyfikacją okablowania końcówek RJ-45 (100BASE-T568A lub T568B).

### **KONFIGURACJA:**

Konfigurację wykonuje się przy pomocy komputera. Manipulator SGM VoIP jest domyślnie dostępne pod adresem **IP = 172.16.0.188** zatem należy skonfigurować komputer tak aby widział tą sieć (żeby można było sprawdzić połączenie np. poprzez program ping) – Zatem należy dodać/zmienić adres IP do używanej karty sieciowej z puli adresu sieci 172.16.0.1/8 np. 172.16.0.187 z maską sieci: 255.0.0.0:

| jólne<br>Przy odpowiedniej konfiguracji siec<br>niezbędne ustawienia protokołu IP<br>nzyskać ustawienia protokołu IP o | i możesz automatycznie uzyskać<br>. W przeciwnym wypadku musisz<br>d administratora sieci. |
|----------------------------------------------------------------------------------------------------|--------------------------------------------------------------------------------------------|
| O <u>U</u> zyskaj adres IP automatyczn                                                                                 | nie                                                                                        |
| 💿 Użyj <u>n</u> astępującego adresu IF                                                                                 | D:                                                                                         |
| <u>A</u> dres IP:                                                                                                    | 172 . 16 . 0 . 187                                                                         |
| <u>M</u> aska podsieci:                                                                                                | 255.0.0.0                                                                                  |
| <u>B</u> rama domyślna:                                                                                                | 172 . 16 . 0 . 1                                                                           |
| 🔘 Uzyskaj adres serwera DNS a                                                                                          | automatycznie                                                                              |
| 💿 Użyj następujących ad <u>r</u> esów                                                                                  | serwerów DNS;                                                                              |
| Preferowany serwer DNS:                                                                                                | 194 . 204 . 159 . 1                                                                        |
| Alternatywny serwer <u>D</u> NS:                                                                                       | 194 . 204 . 152 . 34                                                                       |
|                                                                                                    | Zaa <u>w</u> ansowane.                                                                     |

Do urządzenie możemy się połączyć poprzez przeglądarkę internetową wpisując jako URL: <u>http://172.16.0.188</u> lub <u>http://172.16.0.188/cgi-bin/web?login</u>

#### TRX SGM-VoIP Client (fw ver: 1.05)

| Hasło / Password: | XXX |
|-------------------|-----|
|                   | >>  |

Okno logowania po połączeniu z Manipulatorem SGM VoIP (do wersji oprogramowania 1.8)

Domyślnym hasłem urządzenia jest: **xxx**. Po prawidłowym wpisaniu hasła wyświetli się nam strona konfiguracyjna.

#### Podstawowe ustawienia / Basic settings:

| Adres IP / IP address:                | 172.16.0.188 | 1 |
|---------------------------------------|--------------|---|
| Brama / Gateway:                      | 172.16.0.1   | Į |
| DNS:                                  |              | Ì |
| Rozmiar bufora / Buffer size (2 - 20) | 4            | ļ |
| Zmień hasło / Change password:        |              | Ī |

#### Ustawienia zdalnego sterowania / Remote device settings:

| Adres IP / IP address:                 | 172.16.0.189 |
|----------------------------------------|--------------|
| Port:                                  | 5555         |
| Użytkownik / User:                     | user1        |
| Hasło / Password:                      | •••          |
| Blokowani użytkownicy / Blocked users: | user2, user3 |

Przywróć / Restore Zapisz / Save

#### Uaktualnienie oprogramowania / Firmware upgrade

| Plik z upgrade'm / Upgrade file: | Przeglądaj |
|----------------------------------|------------|
|                                  |            |
|                                  |            |

Wykonaj / Execute

Okno ustawień urządzenia (do wersji oprogramowania 1.8)

## Instalacja i konfiguracja

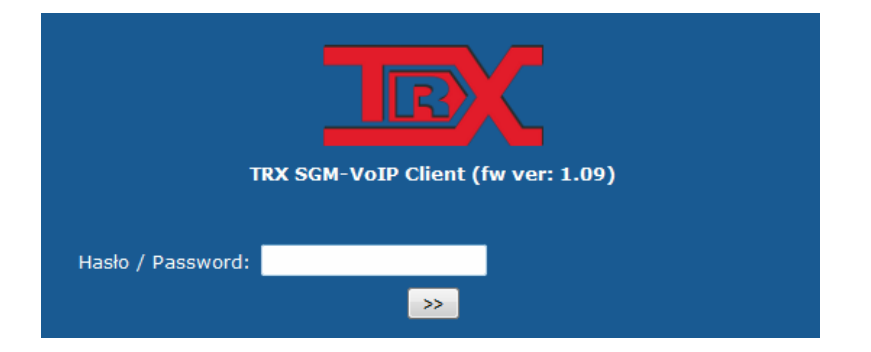

Okno logowania (od wersji oprogramowania 1.9)

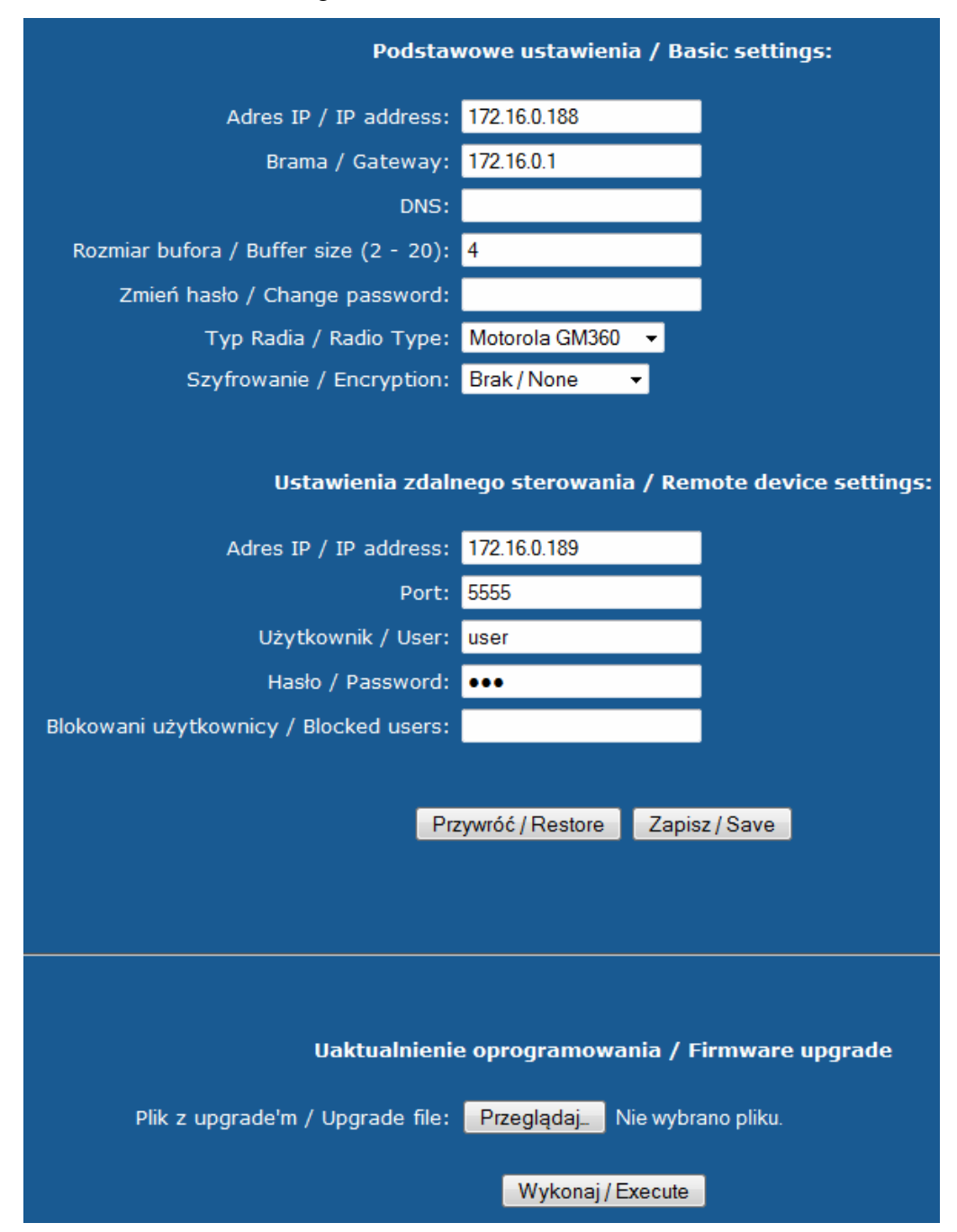

Okno konfiguracji (od wersji oprogramowania 1.9)

Ustawienia sieciowe Manipulatora SGM VoIP są zawarte jako "Podstawowe ustawienia", natomiast ustawienia zdalnego sterowania SGM-5E VoIP – "Ustawienia zdalnego sterowania". Urządzenie pozwala na wyciszenie użytkowników poprzez wpisanie nazw użytkowników (kolejno po przecinku) w okno Blokowani użytkownicy/Blocked sers. Istnieje możliwość uaktualnienia oprogramowania, które dostępne jest na naszej stronie http://www.trx.pl.

#### Zapisano konfigurację, urządzenie restartuje się / Configuration saved, restarting device

#### Powrót / Back

Po naciśnięciu klawisza **Zapisz / Save** urządzenie zrestartuje się, w tym czasie będzie niedostępne.

| Treść                          | Opis                                         |
|--------------------------------|----------------------------------------------|
| Brak połącz. (Brak połączenia) | Nie nawiązano połączenia z serwerem          |
|                                | SGM-5E VoIP                                  |
|                                | Przyczyny:                                   |
|                                | - urządzenie nie połączone do sieci Ethernet |
|                                | (LAN/WAN)                                    |
|                                | - urządzenie nie skonfigurowane              |
|                                | - zbyt długie czasy odpowiedzi lub           |
|                                | zakłócenia                                   |
| TRX Ver. 1.05 (lub inna)       | Wyświetla wersję oprogramowania przy         |
|                                | starcie urządzenia                           |
| Łączenie                       | Urządzenie łączy się z serwerem SGM5ES       |

Wiadomości informacyjne (komunikaty) na wyświetlaczu radiotelefonu

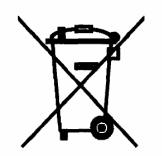

zakaz umieszczania zużytego sprzętu elektrycznego i elektronicznego łącznie z innymi odpadami